## FUEL TRANSACTIONS BROWSER

By default when you open the fuel transactions browser it is set to only show UNCOMMITTED transactions. These are transactions that have not been committed to a trip. To see all transactions you need to hit the SHOW ALL button at the bottom of the screen.

| •         |           |           |        |          |                 |                |               |                   |  |
|-----------|-----------|-----------|--------|----------|-----------------|----------------|---------------|-------------------|--|
|           | InMS-AltM |           |        |          |                 | Inde <u>x</u>  | <u>I</u> mage | S <u>h</u> ow All |  |
| Spce-Mark | Edit-F2   | Delete-F3 | Add-F4 | Mark All | <u>U</u> n-Mark | <u>S</u> earch | Add Image     |                   |  |

The CO column stands for COMMITTED, if there is an asterisk the fuel transaction has been committed to a trip, if it is blank the fuel transaction is uncommitted.

| 8 | Kiew/Edit Fuel Card Transactions |    |          |          |          |  |  |  |
|---|----------------------------------|----|----------|----------|----------|--|--|--|
| D | CARDCOMP                         | со | DATEIMP  | TRANDATE | TRANTIME |  |  |  |
|   | COMD_TSDIT                       | *  | 02/22/22 | 01/11/22 | 4400     |  |  |  |
|   | COMD_TSDIT                       |    | 02/22/22 | 01/12/22 | 5500     |  |  |  |
|   | COMD_TSDIT                       |    | 02/22/22 | 01/12/22 | 6600     |  |  |  |
|   | COMD_TSDIT                       | *  | 02/22/22 | 01/24/22 | 3300     |  |  |  |
|   | COMD_TSDIT                       | *  | 02/22/22 | 01/12/22 | 7700     |  |  |  |
|   | COMD_TSDIT                       | *  | 02/22/22 | 01/17/22 | 3300     |  |  |  |
|   | COMD_TSDIT                       | *  | 02/22/22 | 01/13/22 | 6600     |  |  |  |
|   | COMD_TSDIT                       | *  | 02/22/22 | 01/10/22 | 3300     |  |  |  |
|   | COMD_TSDIT                       |    | 02/22/22 | 01/15/22 | 4400     |  |  |  |
|   | COMD_TSDIT                       |    | 02/22/22 | 01/17/22 | 2200     |  |  |  |
|   | COMD_TSDIT                       | *  | 02/22/22 | 01/17/22 | 2200     |  |  |  |
|   | COMD_TSDIT                       | *  | 02/22/22 | 01/17/22 | 2200     |  |  |  |
|   | COMD_TSDIT                       |    | 02/22/22 | 01/18/22 | 4400     |  |  |  |
|   | COMD_TSDIT                       |    | 02/22/22 | 01/26/22 | 5500     |  |  |  |
|   | COMD_TSDIT                       |    | 02/22/22 | 01/31/22 | 2200     |  |  |  |
|   | COMD_TSDIT                       |    | 02/22/22 | 01/19/22 | 6600     |  |  |  |
|   | COMD_TSDIT                       |    | 02/22/22 | 01/19/22 | 6600     |  |  |  |
|   | COMD_TSDIT                       | *  | 02/22/22 | 01/20/22 | 5500     |  |  |  |
|   | COMD_TSDIT                       |    | 02/22/22 | 01/21/22 | 5500     |  |  |  |
|   | COMD_TSDIT                       | *  | 02/22/22 | 01/22/22 | 0000     |  |  |  |
|   | COMD_TSDIT                       | *  | 02/22/22 | 01/30/22 | 0000     |  |  |  |

Make sure you always run the Uncommitted Transaction Report found on the report menu, after downloading trips and before you run your IFTA reports for filing. If you do indeed have uncommitted fuel you need to edit the fuel transaction and check why it did not attach to a trip as you imported. It could be an improper date or truck number. After you fix the fuel transaction you can then go to the trip it belongs on and use the GET FUEL function to add it to the trip. Hit the GET FUEL button, the fuel transaction will be on the pop up. If you have an asterisk (\*) in the far left column like the example below, your record is marked and ready for you to hit OK. If no asterisk, then click the MARK button and then press OK.

| 108621670 01/01/22 01/15/2                                                                                                    | 2 646119.3 649662                         | 2.7 2201 1                | 531.98    | 3543.                   | 4 2.3                                | 225                                   | ///0                               | MNI-IVG |   |
|----------------------------------------------------------------------------------------------------|-------------------------------------------|---------------------------|-----------|-------------------------|--------------------------------------|---------------------------------------|------------------------------------|---------|---|
| 108621670 🙇 Trip Detail                                                                                                    |                                           |                           |           |                         |                                      |                                       |                                    |         | × |
| 108618889 Master Trip Informatio   108618889 Trip 109043220131   108618889 Beginning Date [01]   10851889 Ending Date [01]   108552445 Last Trin   108552445 Last Trin   108552445 Last Trin   10855245 Last Trin | n Truck   <br>/01/22<br>/31/22<br>//MM/YY | 09048                     | ×         | Reference #<br>: 1872.0 | Beginning M<br>Ending Mi<br>Total Mi | tiles 0.0<br>les 1872.0<br>les 1872.0 | Qk<br>Cancel<br>Next<br>MPG: 53.32 | Last    |   |
| M Trdk                                                                                                    | City S                                    | t Pur Date                | Invoice # | ST PDATE                | Company                              | FCOST                                 | St. City                           | INVO    | - |
|                                                                                                    | NOWATA C                                  | K 01/10/22                | 86043     | TX 01/17                | FLYING J #726                        |                                       | TX,DALLAS                          | 82096   |   |
| 1<br>1<br>1<br>1<br>1<br>1<br>1<br>1<br>1<br>1<br>1<br>1<br>1<br>1<br>1<br>1<br>1<br>1<br>1                                                                                                    |                                           |                           |           |                         |                                      |                                       |                                    |         | * |
| 108114119 Add End   108114119 Delete End                                                                                                    | dit Up                                    | Add Edit<br>Delete Adjust |           |                         | Add                                  | Edit Delet                            | e Get Fuel                         |         |   |